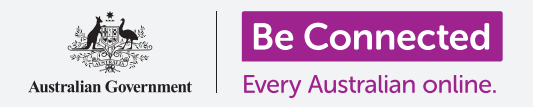

#### Conecte su nuevo iPhone a Internet, protéjalo con un código y ya está listo para funcionar.

Para comenzar a disfrutar de su nuevo iPhone, primero tiene que configurarlo. Si su iPhone es totalmente nuevo, recién sacado de su caja y no ha pertenecido a nadie antes que usted, entonces ya está listo para configurarse. Pero si tiene un iPhone usado, es importante restablecer primero el teléfono para eliminar todos los datos personales del dueño anterior. Puede aprender a restablecer su iPhone usado en la guía *"Restablecer su iPhone usado"*.

## ¿Qué necesita?

Antes de empezar a configurar su nuevo iPhone, compruebe que tiene:

- El teléfono completamente cargado.
- Un plan de telefonía móvil con un proveedor de servicios.
- Una tarjeta SIM insertada en el teléfono.
- Acceso al nombre y contraseña del Wi-Fi de su casa.

Si todavía no tiene una plan de telefonía móvil ni la tarjeta SIM, aún así puede configurar su iPhone. Algunas de las pantallas se verán ligeramente diferentes a las que se describen en esta guía, pero podría continuar con los pasos.

## Primeros pasos

La configuración comienza con algunos pasos básicos para preparar su teléfono.

- **1.** Comience por mantener presionado el botón de **Encendido** hasta que aparezca el símbolo de Apple en la pantalla.
- 2. En la pantalla Hola, pulse el botón de inicio para continuar.
- **3.** Pulse en el idioma de su elección. El **inglés** es el que viene por defecto.
- **4.** En la pantalla de **Idioma y región** seleccione **Australia**. Debería aparecer en la parte superior de la lista y estar ya seleccionado.
- **5.** El iPhone le ofrecerá la opción de **Guía rápida**. Esta guía rápida es para personas que están haciendo la actualización desde un iPad antiguo, así que pulse en **Configurar manualmente**.

|                     | English |
|---------------------|---------|
| English<br>简体中文     |         |
| 日本語                 | >       |
| Español<br>Français | >       |
| Deutsch             | >       |
|                     | 0       |

Puede elegir el idioma que quiera utilizar en su iPhone

## Conectarse al Wi-Fi

Llegó el momento de conectarse al Wi-Fi de su casa para acceder a Internet. Necesita Internet para obtener aplicaciones, navegar por la web, enviar correos electrónicos y hacer muchas más cosas en su teléfono. El Wi-Fi es una forma más barata para acceder a Internet que la red de datos, lo que significa que se puede conectar incluso si no tiene una tarjeta SIM ni cuenta de teléfono móvil.

- **1.** Desde la pantalla **Seleccionar una red Wi-Fi**, busque en la lista el nombre de la red Wi-Fi de su casa.
- **2.** Pulse en el nombre del Wi-Fi de su casa para comenzar a conectarse.
- **3.** Utilice el teclado para escribir la contraseña de la red Wi-Fi de su casa, preste atención para que coincidan exactamente las letras mayúsculas y minúsculas.
- **4.** Su iPhone se conectará y después continuará con algunas tareas de configuración automática en segundo plano.

# In the second second se

El nombre del Wi-Fi de su casa aparecerá en la lista de redes disponibles

# Proteger su iPhone

Ahora, su iPhone le dará varias opciones para protegerlo con un código. Su código es un código de acceso solamente para su iPhone y evita que se utilice sin su permiso.

- La pantalla de Datos y privacidad explica qué información personal le puede pedir su iPhone. Tómese su tiempo para leer la información, después pulse en Continuar para seguir avanzando.
- 2. El Touch ID le permite desbloquear su iPhone con su huella. Trataremos este tema en la guía de configuración de "*Privacidad y seguridad del iPad*", así que por ahora solo tiene que pulsar en Configurar Touch ID más tarde.
- **3.** Confirme esta acción pulsando en **No utilizar**.
- **4.** Elija un código de seis dígitos que sea fácil de recordar, pero difícil de adivinar para otras personas. Pulse en los números.
- **5.** Su iPhone puede decidir si su código no es lo suficientemente seguro. Si es así, pulse en **Cambiar código** e inténtelo de nuevo.

#### beconnected.esafety.gov.au

# Configurar su nuevo iPhone

Un código seguro utiliza una combinación de números aleatorios. Evite utilizar cualquier código que sea fácil de adivinar, como su fecha de nacimiento o números en una secuencia.

### Crear un Apple ID

Después, su iPhone le preguntará si quiere configurar "Apple ID". El Apple ID es el nombre de usuario de una cuenta que le permite acceder a los servicios de Apple. Puede comprar aplicaciones, utilizar su iPhone para pagar cosas, hacer copias de seguridad de sus fotos y proteger sus datos personales.

- Primero, su iPhone le preguntará si quiere Restaurar la copia de seguridad de iCloud. Esto es para usuarios que ya tengan un Apple ID, pero profundizaremos más en las copias de seguridad y la restauración en otra guía. Por ahora, pulse en Configurar como nuevo iPhone.
- 2. Si ya tiene un Apple ID puede ingresarlo aquí.
- **3.** Para crear un Apple ID, pulse en ¿Olvidó la contraseña o no tiene un Apple ID?
- 4. Pulse en Crear un Apple ID gratis.
- **5.** Ingrese su **Fecha de nacimiento**.
- **6.** Ingrese su **Nombre** y **Apellidos** utilizando el teclado.
- 7. Su Apple ID tiene integrado una dirección de correo electrónico gratuita en iCloud.com. Esta dirección de correo será su Apple ID. Pulse en **Obtener una dirección de correo iCloud gratuita**.
- Ingrese su nombre o cualquier otra palabra antes de @icloud.com. Si esta dirección de correo ya existe, Apple le sugerirá alguna otra. Aceptar las sugerencias de Apple es seguro.
- **9.** Pulse en **Siguiente** para continuar.
- **10.** Pulse en **Siguiente** para confirmar que quiere que esa dirección de correo sea su Apple ID.

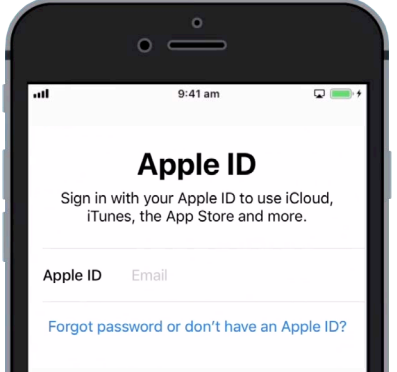

El Apple ID le permite obtener aplicaciones, hacer copias de seguridad de sus fotos y proteger sus datos personales

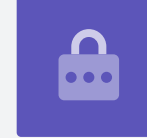

- **11.** Tiene que crear una contraseña segura para su nuevo Apple ID. Debe tener una combinación de letras, números y mayúsculas y no debe ser la misma que contraseña que tenga en otro correo o cuenta. Utilice el teclado para ingresarla al lado de **Contraseña**.
- **12.** Ingrese de nuevo la contraseña al lado de Verificar.
- **13.** Apple utiliza su número de teléfono móvil para enviarle mensajes de texto y ayudarle con algunas opciones de seguridad. Si ya tiene una tarjeta SIM instalada, esos mensajes le aparecerán en su iPhone. Si todavía no tiene una tarjeta SIM, puede cambiar esta configuración más tarde. De momento, pulse en **Continuar**.
- **14.** Lea los términos y condiciones y pulse en **Acepto** cuando esté listo.
- **15.** Ahora, su iPhone tardará unos minutos en finalizar la creación de su Apple ID, así que tiene que esperar.

¡Enhorabuena! Se ha configurado su Apple ID y ya está listo para continuar.

## Activar funciones adicionales

Ahora, su iPhone le preguntará si quiere utilizar varias funciones adicionales, incluyendo actualizaciones, servicios de localización, Apple Pay y muchas más. Puede dejar pasar algunas de esas funciones para configurarlas después.

- **1.** Su iPhone actualizará el software automáticamente, algo que es conveniente y que protege su teléfono. Para hacerlo, pulse en **Continuar**.
- 2. Los Servicios de localización utilizan el GPS de su iPhone para ofrecer información del tiempo, tráfico y otra información local. También pueden servirle para encontrar su iPhone si lo pierde. Pulse en Activar los servicios de localización.
- Apple Pay le permite utilizar su teléfono móvil como una tarjeta de crédito en algunas tiendas, pero por ahora puede saltarse este paso pulsando en Configurar más tarde en Wallet.
- Puede guardar todas sus contraseñas en un sistema seguro denominado Llavero de iCloud. Esta función es especialmente importante y mejora la seguridad, así que pulse en Continuar.

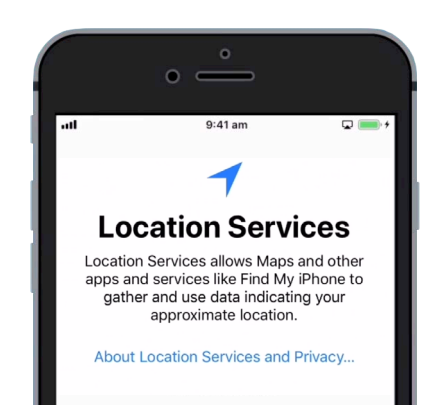

Los Servicios de localización pueden ayudarle a encontrar su iPhone si lo pierde

## Omitir las Funciones avanzadas

En las siguientes pantallas le preguntarán si quiere utilizar varias funciones avanzadas de su iPhone. Puede omitirlas por ahora y configurarlas más tarde.

- **1.** Siri: Pulse en **Configurar más tarde en Ajustes**.
- 2. Análisis: pulse en No compartir.
- **3.** Visualización True Tone: pulse en **Continuar**.
- **4.** Conoce el nuevo Botón de inicio: pulse en **Configurar más** tarde en Ajustes.
- Esta última función le permite elegir un nivel de aumento para la pantalla de su iPhone. La opción Aumentado hace todo un poco más grande y más fácil de leer. De momento, pulse en Estándar.
- 6. Pulse en Siguiente en la pantalla final.

# Últimos pasos

La pantalla **Bienvenido a iPhone** le indica que su configuración está completada.

Pulse en **Comenzar** para ver su nueva pantalla de **Inicio**.

Para comprobar que su iPhone está conectado correctamente a la Wi-Fide su casa, busque el símbolo de Wi-Fi en la parte superior de la pantalla. Si tiene la tarjeta SIM insertada, también podrá ver un símbolo de recepción de señal móvil y el nombre de su proveedor de servicios.

Si los símbolos están en blanco, su teléfono está conectado al Wi-Fi y la red celular está lista para usarse.

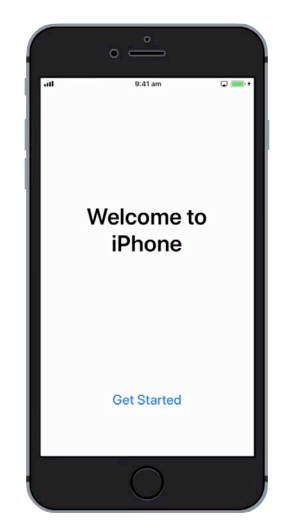

La configuración está completada cuando vea la pantalla de "Bienvenida"